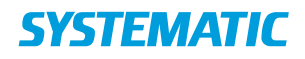

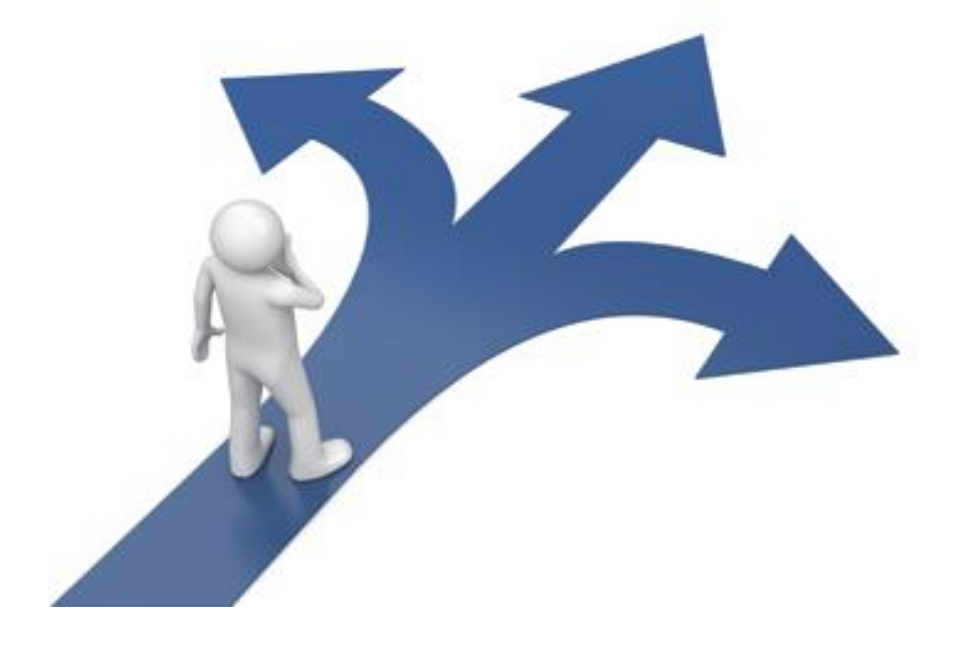

# Navigationssedler

BOOKING CURA CARE

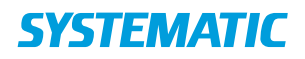

### Booking i Cura Care

### Indholdsfortegnelse

| Akut og ekstra aftale – opret (APP)                                   | 2  |
|-----------------------------------------------------------------------|----|
| Akut og ekstra aftale – opret (WEB)                                   | 3  |
| Borgers liv - Bestil ydelser fra et forløb (app)                      | 4  |
| Book borger på flydende hold (WEB)                                    | 5  |
| Book en individuel ydelse (WEB)                                       | 6  |
| Book enkelt aftale med en borger (APP)                                | 7  |
| Book enkelt aftale (WEB)                                              | 8  |
| Book et forløb (WEB)                                                  | 9  |
| Book et hold (WEB) 1                                                  | 0  |
| Booking - Find ledig tid (WEB)1                                       | .1 |
| Booking - Reservationsblokke til "Find ledig tid"1                    | 2  |
| Booking – Seriebooking i borgers kalender (WEB)1                      | .3 |
| Booking – Seriebooking i egen kalender (WEB)1                         | .4 |
| Forløbsoverblik (WEB)1                                                | .5 |
| Levering af hold og registrering af SKS-koder på §140 (web)1          | .6 |
| Levering af ydelse og registrering af SKS koder på §140 ydelse (APP)1 | .7 |
| Nedlæg et hold (WEB) 1                                                | .8 |
| Opsætning af hold (WEB) 1                                             | .9 |
| Skift holdansvarlig(e) (medarbejdere på holdet) 2                     | 0  |

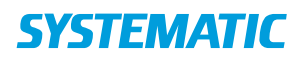

### Akut og ekstra aftale – opret (APP)

| Fase                           | Forklaring                                                                                                    | Navigation                         |
|--------------------------------|----------------------------------------------------------------------------------------------------|------------------------------------|
| Borgers<br>overblik            | Du kan oprette en "Ekstra aftale" eller en "Akut aftale" i<br>borgeroverblikket, ved at klikke på plusset.                                                                               | Android: + IOS: +                  |
| Udfyld<br>informa-<br>tionerne | Varighed:<br>Android: Vælg varighed ved at klikke i checkboksen ud for<br>det ønskede antal minutter.<br>IOS: Klik på varighed og vælge i hjulet forneden det ønskede<br>antal minutter. | Vanghed                            |
|                                | Kommentar:<br>Kommentar om hvad besøget går ud på, og hvorfor borger<br>skal have besøget.                                                                                               | Kommentar                          |
|                                | Leverandør*<br>Her udfyldes hvilken leverandør (organisation) der skal<br>levere besøget.                                                                                                | <u>৭Leverandør</u> ★<br>IOS - SØG: |
|                                | IOS: Er for udfyldt med et forslag ellers klik i feltet for at søge efter en anden leverandør.                                                                                           | CExtra affalie Leverandar          |
|                                | KUN ved Ekstra aftale                                                                                                    | 🖬 Start *                          |
|                                | Start* (Startdato for besøget)<br>IOS: Klik på feltet og vælge i hjulet forneden den ønskede<br>dato.                                                                                    | IOS:<br>Start *                    |
|                                | KUN ved Ekstra aftale                                                                                                    | VÆLG TIDSRUM                       |
|                                | Tidsrum* (Tidsrum for besøget)                                                                                                    | IOS:                               |
|                                | IOS: Klik på feltet. Der åbnes nu en liste over mulige<br>tidsrum. Vælg et tidsrum og tryk OK.                                                                                           | Tidsrum *                          |
|                                | Ydelse<br>Her tilføjes den ydelse der skal udføres ved besøget<br>(Ydelser der er tilgængelige er opsat af kommunen)                                                                     | TILFØJ YDELSER                     |
|                                | IOS: Klik på feltet. Der åbnes nu en liste over mulige<br>Ydelser, det er ligeledes muligt at søge i ydelser. Klik på<br>den ydelse du ønsker og klik på "tilbage".                      | Ydelser *                          |
| Opret aftalen                  | Opret ekstra aftale ved at trykke på fluebenet                                                                                                    | $\checkmark$                       |

Bonusinformation: Ekstra aftale vises nu på et kort på borgerens overblik. Ekstra aftale vises også på brugeroverblikket under kortet "Fællesopgaver". Akutte aftaler vises med rød bjælke. Herfra kan du flytte opgaven til egne opgaver og markere den som leveret.

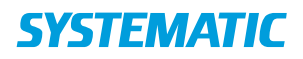

# Akut og ekstra aftale – opret (WEB)

| Fase                                            | Forklaring                                                                                                    | Navigation                                   |
|-------------------------------------------------|----------------------------------------------------------------------------------------------------|----------------------------------------------|
| Fremsøg<br>borger                               | Fremsøg den borger, der skal oprettes<br>akut eller ekstra aftale på.                                                                                                    | Q @                                          |
| "Opret akut<br>aftale" eller<br>"ekstra aftale" | På borgeroverblikket på den aktuelle<br>borger trykker du på det blå plus. Vælg<br>"Opret akut aftale" eller ekstra aftale,<br>hvorved det valgte dukker op til<br>udfyldelse. | + Opret ekstra aftale<br>+ Opret akut aftale |
| Udfyld kortet                                   | Vælg varighed, leverandør og eventuel                                                                                                    |                                              |
| "akut aftale"                                   | kommentar.                                                                                                    | Varighed i minutter * 15                     |
| eller "ekstra                                   |                                                                                                    |                                              |
| altale                                          | vælg en eller flere ydelser ved at klikke                                                                                                    | Kommentar                                    |
|                                                 | pa Tilføj ydelser, kilk pa Tilføj og                                                                                                    |                                              |
|                                                 | vælges som akutte eller ekstra, er opsat                                                                                                    | Leverandør *                                 |
|                                                 | af kommunens systemadministrator                                                                                                    |                                              |
|                                                 | ar kommunens systemaanmistrator.                                                                                                    | TILFØJ YDELSER                               |
|                                                 | Ekstra aftaler kan angives med tidsrum<br>og kan bruges, indtil ydelser er visiteret<br>og planlagt.                                                                           |                                              |
| Kortet "Akutte                                  | Kortet "Akutte og ekstra aftaler" viser de                                                                                                    |                                              |
| og ekstra                                       | akutte og ekstra aftaler. De akutte er                                                                                                    |                                              |
| aftaler"                                        | markeret med rødt, og ekstra aftaler har                                                                                                    | Akutte og ekstra aftaler                     |
| fremgår på                                      | bestemt tidspunkt.                                                                                                    | , indice og enotid artaler                   |
| borgeroverblik                                  |                                                                                                    |                                              |
|                                                 | Og de dukker op på Mit overblik, hvis du                                                                                                    |                                              |
|                                                 | er logget ind på den organisation, der er                                                                                                    |                                              |
|                                                 | sat pa som leverandør. Du kan i tage                                                                                                    |                                              |
|                                                 | den/vise andre. at du gør det.                                                                                                    |                                              |

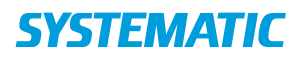

# Bestil ydelser fra et forløb (app)

| Fase                                                     | Forklaring                                                                                                    | Navigation                                                                                                    |
|----------------------------------------------------------|----------------------------------------------------------------------------------------------------|----------------------------------------------------------------------------------------------------|
| Fremsøg borger                                           | Søg efter den<br>borger, der skal<br>have booket en<br>aftale via et forløb.                                                      | Q Q                                                                                                    |
| Åben ydelseskort<br>på borgers liv                       | Find forløbsydelsen<br>du vil booke fra. Klik<br>på de tre prikker og<br>vælg Bestil ydelser                                      |                                                                                                    |
| Find de ønskede<br>ydelser                               | Sæt flueben i de<br>ydelser som du<br>ønsker at tilføje.<br>Klik derefter på<br>fluebenet.                                        | <ul> <li>* * # d 48% ± 14.42</li> <li>Mikkel Asmussen Kristensen, 46 år<br/>170972-6019</li> <li>* Bestil ydelser</li> <li>Orgunsation *</li> <li>Enghuset (Handicap - Fagcenter for socialpsykiatri)</li> <li>Startido *</li> <li>* 29.05.19</li> <li>Opfelgning (FSIII)</li> <li>Terapisamtale</li> <li>* NADA</li> <li>* Motivationssamtale</li> </ul>                 |
| Bestil ydelser og så<br>er de nu klar til<br>planlægning | Bestil ydelserne via<br>de tre prikker, og<br>efterfølgende kan<br>du nu arbejde med<br>planlægningen af<br>de tilføjede ydelser. | <ul> <li>motivationsforløb         Leverandør: Enghuset         Aktiv periode: 29.05.19</li> <li>NADA         Antal gange, 10 gange         Leverandør: Enghuset         Aktiv periode: 29.05.19         Næste opfølgning:</li> <li>Idræt         Antal gange, 10 gange         Leverandør: Enghuset         Aktiv periode: 29.05.19         Næste opfølgning:</li> </ul> |
| Supplerende<br>navigationssedler                         | - Book en individuel<br>ydelse<br>- Book et hold                                                                                  |                                                                                                    |

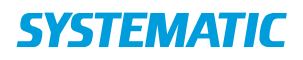

# Book borger på flydende hold (WEB)

| Fase              | Forklaring                                                                                                    | Navigation                                       |
|-------------------|----------------------------------------------------------------------------------------------------|--------------------------------------------------|
| Vælg<br>ydelse    | Når en borger er bevilget en holdydelse, så<br>fremkommer denne i borgeres kalender<br>under "ydelser"                                                                    | <ul> <li>∧ Ydelser</li> <li>Dagcenter</li> </ul> |
|                   | fremkommer nu en oversigt over ledig hold,<br>man kan booke borgeren ind på.                                                                                              | 0 af 10 booket                                   |
| Vælg<br>hold      | For at tilmelde borgeren på det det ønskede<br>hold, vælges funktionen "Tilmeld" på holdet                                                                                | TILMELD                                          |
| Ændre<br>tidpunkt | Nu fremkommer en liste over alle datoer,<br>hvor holder er oprette og ledigt.<br>Det er nu muligt, at vælge en dato ved at<br>sætte flueben i boksen ud for datoen.       | ✓ 10.12.2018 <u>12:00</u> <u>14:00</u>           |
|                   | Herefter er det muligt, at ændre<br>tidspunktet, så det passer til den tid,<br>hvorpå borgere skal komme.<br>Dette gøres ved at skrive oven i det<br>foreslået tidspunkt. |                                                  |
| Tilmeld           | Når du har valgt de ønskede datoer og<br>tidspunkter, så kan du booke borgeren ind<br>på holdene på de ønskede datoer og<br>tidspunkter ved at klikke på "Tilmeld"        | TILMELD                                          |
|                   | Borgerne er hermed booket ind på holdene<br>på den ønskede tid.                                                                                                    |                                                  |

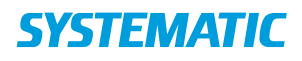

# Book en individuel ydelse (WEB)

| Fase                       | Forklaring                                                                                                    | Navigation                                                                                                    |
|----------------------------|----------------------------------------------------------------------------------------------------|----------------------------------------------------------------------------------------------------|
| Fremsøg borger             | Søg efter den borger, der<br>skal oprettes<br>kalenderaftale på.                                                        | Q @                                                                                                    |
| Åben borgerens<br>kalender | På borgeroverblikket på<br>den fremsøgte borger,<br>findes i venstre side<br>menupunktet<br>"Kalender"<br>Tryk på dette | Mit Overblik   Borger   Helhedsvurdering   Borgers liv   Sag   Kalender   Kalenter                                                                                                    |
| Find den                   | Klik på ydelsen og                                                                                                    |                                                                                                    |
| ønskede ydelse             | fortsæt i højre side af                                                                                                 | Cosephine Larsen, 79 år (180538 0125)                                                                                                    |
| i venstre side             | skærmen.                                                                                                    | • Enkeltafaler         top         top <thtop< th="">         top         top         <thtop< th="">         &lt;</thtop<></thtop<>                                                                                                    |
| under                      |                                                                                                    | Kultetong         8 <sup>10</sup> figsterlaguering         9 <sup>10</sup>                                                                                                    |
| "Vdelser"                  | Forudsætning for at                                                                                                    | Tempular 10                                                                                                    |
| Tueisei                    | kan kun bookes vdelser                                                                                                  | Instantiany         12 <sup>-1</sup> Subsequences         13 <sup>-0</sup>                                                                                                    |
|                            | hvis de er tildelt til                                                                                                  | Ydelser O H <sup>4</sup>                                                                                                    |
|                            | borgeren (bestilt på                                                                                                    | sense non Constantion (FSI)                                                                                                    |
|                            | ydelsesoversigten) eller                                                                                                | [Interpretations / Pointergrand)     We reconstruct      We adjust adult     Gengthering of fulditionalizations (F30)                                                                                                    |
|                            | er inkluderet i et forløb                                                                                               | Bite or years of Systems of Systems of Syst                   |
|                            | (bestilles via kalenderen)                                                                                              | Compressional Compression Compression |
|                            | systemadministrator til                                                                                                 |                                                                                                    |
|                            | at kunne bookes.                                                                                                    |                                                                                                    |
|                            |                                                                                                    |                                                                                                    |
| Book ydelsen               | Sæt medarbejder på                                                                                                    | Booking: Genoptræning af funktionsnedsættelse (FSIII) (Genoptræning - Fysioterapeut)                                                                                                    |
|                            | aftalen (dig selv eller                                                                                                 | Erikelt O Serie                                                                                                    |
|                            | andre)                                                                                                    | Titel * Start dates * Start dates * Start dates * Start dates * 13.07.2018 v 10.00 ×                                                                                                    |
|                            |                                                                                                    | Supplier * Dur Monuvale *                                                                                                    |
|                            | Klik på Book                                                                                                    | Noter 13.07.2018 ~10.30 ×                                                                                                    |
|                            |                                                                                                    | FORTRYD FIND LEDIG TID BOOK                                                                                                    |

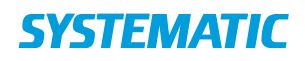

### Book enkelt aftale med en borger (APP)

| Fase                                   | Forklaring                                                                                                    | Navigation                                |
|----------------------------------------|----------------------------------------------------------------------------------------------------|-------------------------------------------|
| Find kalender<br>på borger             | Du kan se en borgers kalender ved at klikke på kalender-<br>ikonet på borger-overblik. Her ses borgerens<br>kalenderaftaler.                                                                                                    |                                           |
| Se borgers<br>kalender                 | Som udgangspunkt ser du et udsnit af borgerens kalender<br>for de kommende dage. Du kan vælge at se hele<br>borgerens kalender ved at åbne kalendervisningen. Det<br>gør du ved at prikke på det "hvide område".<br>Nu kan du bladre frem og tilbage i borgerens kalender og<br>se planlagte aftaler. OBS der vises ikke CuraPlan aftaler for<br>mere end højst et par uger. | Kalender                                  |
| Se dine egne<br>kalenderaftaler        | Du kan se dine egne kalenderaftaler ved at prikke på "Min<br>kalender" ikonet i borgers kalendervisning.                                                                                                    |                                           |
| Opret aftale og<br>udfyld<br>bookingen | For at oprette en aftale skal du retur til<br>kalenderoverblikket.<br>Her kan du oprette aftaler via Plusset.                                                                                                    | Android:<br>← Kalender<br>+ Copret aftale |
|                                        |                                                                                                    | IOS:<br>Tilbage<br>Opret aftale           |
|                                        | Under kortet Enkeltaftaler kan du se, hvilke enkeltaftaler<br>du kan booke med borgeren. Vælg den enkeltaftale, du<br>gerne vil booke, ved at klikke på den.                                                                                                    | Vælg aftale type                          |
|                                        | Udfyld nu booking med dato og tidspunkt for<br>enkeltaftalen, varighed, hvor aftalen foregår osv.<br>Du kan tilføje/ændre tekst til titel på aftalen.                                                                                                    | $\checkmark$                              |
|                                        | Klik herefter på fluebenet i hjørnet, så er aftalen gemt og<br>vil fremgå i borgerens kalender og i kalenderen på den<br>medarbejder, der har oprettet aftalen. På leveringsdagen<br>fremgår aftalen på medarbejderens kort: aftaler i dag.                                                                                                    | TILFØJ YDELSER                            |
|                                        | Bemærkning: Nogle enkeltaftaler kræver, at der oprettes<br>en dertilhørende ydelse. Hvis dette kræves, vælg den<br>ydelse, der er knyttet til enkeltaftalen. Disse er opsat af<br>systemadministrator i kommunen.                                                                                                    |                                           |

#### **Bonusinformation:**

Fra plusset på Borgeroverblikket kan du oprette andre former for aftaler (Ekstra aftaler og Akutte aftaler)

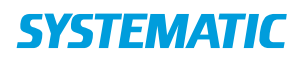

### Book enkelt aftale (WEB)

| Fase                                              | Forklaring                                                                                                    | Navigation                                                                                                    |
|---------------------------------------------------|----------------------------------------------------------------------------------------------------|----------------------------------------------------------------------------------------------------|
| Find borgers<br>kalender                          | Du kan se borgers kalender ved at klikke på<br>kalender-ikonet i venstre-menuen.                                                                                                    | 🖬 Kalender                                                                                                    |
| Se borgers<br>kalender                            | Vælg hvilket "format" du ønsker at se borgers<br>kalender i.<br>Hvis du har behov for en listevisning over borgers<br>kommende aftaler inden for en opsat periode,<br>kan du vælge at se dem på en liste. Der er et max<br>på periodevisningen.<br>OBS der vises ikke CuraPlan aftaler for mere end<br>højst et par uger.                                                                                                    | Dag         Uge         Måned           Liste         Periode           13.08.2018 -> 19.08.2018 <ul> <li>T</li> <li>T</li> <li< td=""></li<></ul> |
| Vælg<br>enkeltaftale                              | Under kortet enkeltaftaler kan det ses, hvilke<br>enkeltaftaler der kan bookes med borgeren. Vælg<br>den enkeltaftale, du gerne vil booke. (mulige<br>enkeltaftaler opsættes af din kommune)                                                                                                    | ^ Enkeltaftaler                                                                                                    |
| Vælg<br>medarbejder<br>og find tid i<br>kalender. | Hvis der skal knyttes en medarbejder til aftalen,<br>skal du angive hvilken medarbejder. Du kan<br>angive en/flere medarbejder/medarbejdere og<br>deres kalenderaftaler vil fremgå i<br>kalendervisningen. Du kan også vælge alle<br>medarbejdere, der er tilknyttet din login-<br>organisation.<br>Du kan også vælge at give aftalen en anden titel.<br>Find passende tid i borgers og de valgte<br>medarbejderes kalendere ved at klikke på det<br>sted i kalenderen, aftalen skal ligge.<br>Alternativt kan du angive dato og tid nederst på<br>siden. Her kan du også tilføje en note til aftalen og<br>registrere, hvor aftalen skal finde sted | Ons, August 15                                                                                                    |
| Book                                              | "BOOK" for at booke enkeltaftalen.<br>Hvis du ikke har medarbejder på aftalen, vil du få<br>at vide, om du ønsker at gemme uden<br>medarbejder.                                                                                                    | воок                                                                                                    |

Bonusinformation;

Når du booker enkeltaftale, kan du bruge "Find Ledig Tid" hvis du ønsker, at Cura skal hjælpe med at finde næste ledige tid. Dette kræver dog, at du eller andre har opsat reservationsblokke i løsningen.

Som udgangspunkt booker du en enkeltaftale én gang. Du har dog mulighed for at planlægge enkeltaftaler i en seriebooking, hvis aftalen skal gentages flere gange i et fast mønster.

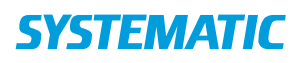

# Book et forløb (WEB)

| Fase                                                                        | Forklaring                                                                                                    | Navigation                                                                                                    |
|-----------------------------------------------------------------------------|----------------------------------------------------------------------------------------------------|----------------------------------------------------------------------------------------------------|
| Fremsøg borger                                                              | Søg efter den borger, der skal<br>have booket en aftale via et<br>forløb.                                                                                                    | Q @                                                                                                    |
| Åben borgerens<br>kalender                                                  | På borgeroverblikket findes i<br>venstre side menupunktet<br>"Kalender".<br>Klik på dette.                                                                                                    | Mit Overblik Barger Helhedsvurdering Bargers liv Bargers liv Sag Kalender Kalender Kalender                                                                                                    |
| Find den ønskede<br>forløb i venstre side<br>under overskriften<br>"Forløb" | <ol> <li>Find forløbet og klik<br/>på de 3 prikker</li> <li>Vælg "Bestil ydelser"</li> <li>Sæt flueben i de<br/>ønskede aktiviteter</li> <li>Klik på "Bestil ydelser"</li> <li>Klik på "Bestil ydelser"</li> <li>Klik på den ønskede<br/>ydelse eller hold i<br/>forløbet og fortsæt i<br/>højre side af skærmen</li> <li>Navigér ind i borgers<br/>liv, og bestil<br/>ydelserne via de tre<br/>prikker</li> <li>Hvis det er en<br/>individuel ydelse, kan<br/>du læse mere på<br/>navigationssedlen<br/>"Book en individuel<br/>ydelse</li> <li>Hvis du ønsker at<br/>booke et hold, kan du<br/>læse mere på<br/>navigationssedlen<br/>"Book et hold"</li> <li>Forudsætning for at kunne<br/>booke ydelser/hold via et<br/>forløb: kan kun bookes, hvis<br/>forløbet er tildelt til borgeren<br/>(bestilt på ydelsesoversigten)</li> <li>OG, hvis de er opsat af<br/>systemadministrator til at<br/>kunne bookes.</li> </ol> | Max       Max backgroup, 45 & (2) (2) (2) (2) (2)         Image: Control of the second of the second of |
| Supplerende                                                                 | - Book en individuel ydelse                                                                                                    |                                                                                                    |
| navigationssedler                                                           | - Book et hold                                                                                                    |                                                                                                    |

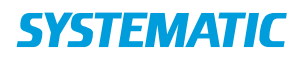

# Book et hold (WEB)

| Fase                           | Forklaring                                                                                                    | Navigation                                                                                                    |
|--------------------------------|----------------------------------------------------------------------------------------------------|----------------------------------------------------------------------------------------------------|
| Fremsøg<br>borger              | Søg efter den borger, der skal oprettes<br>en kalenderaftale på.                                                  | Q @                                                                                                    |
| Åben<br>borgerens<br>kalender  | På borgeroverblikket på den<br>fremsøgte borger, findes i venstre<br>side menupunktet "Kalender"<br>Tryk på dette | <ul> <li>Mit Overblik</li> <li>Borger</li> <li>Helhedsvurdering</li> <li>Borgers liv</li> <li>Sag</li> <li>Kalender</li> <li>Ekstern kommunikation</li> </ul>                                                                                          |
| Vælg<br>holdydelse,<br>hold og | <ol> <li>Klik på hold-ydelsen og fortsæt i<br/>højre side af skærmen.</li> </ol>                                  | Ryghold<br>Leverandør : Genoptræning - Syd/vest(:<br>0 af 15 booket                                                                                                    |
| tilmeld                        | <ol> <li>Vælg det rigtige hold og Klik<br/>"Tilmeld"</li> </ol>                                                   | TILMELD                                                                                                    |
|                                | Forudsætning for at kunne booke hold:                                                                             |                                                                                                    |
|                                | Der kan kun bookes hold, hvis de er                                                                               |                                                                                                    |
|                                | tildelt til borgeren (bestilt på                                                                                  |                                                                                                    |
|                                | vdelsesoversigten) eller er inkluderet i                                                                          |                                                                                                    |
|                                | et forløb (bestilles via kalenderen) OG.                                                                          |                                                                                                    |
|                                | hvis de er opsat af systemadministrator                                                                           |                                                                                                    |
|                                | til at kunne bookes.                                                                                              |                                                                                                    |
|                                | Desuden skal der være opsat hold.                                                                                 |                                                                                                    |
| Tilmeld                        | Sæt flueben i de datoer, du ønsker                                                                                | Tilmeld: Blandet hold; torsdag ×                                                                                                    |
| Holdet                         | borgeren tilmeldt på.                                                                                             | Leverander: Consistencing: Nocivet(SU)<br>Average: Applies 2: Consistency<br>Max, editogene: 12<br>Tatapoult:<br>Here uge: Tanting (16:30 - 17:30)<br>Bestermel:                                                                                       |
|                                | Klik "Tilmeld".                                                                                                   | Den Bertsbauet Butsbauet Industre Lakaten Theologie Bergelenmente                                                                                                    |
|                                |                                                                                                    | 20         07.09.2017         16.30         172.30         Martin Bain         Treerrogenerit A (Oblegade 2)         0           1         14.89.2017         16.50         172.00         Martin Bain         Treerrogenerit A (Oblegade 2)         0 |
|                                | Bemærk, at der vises max deltagere på                                                                             | 21.09.2017 16:30 17:38 Martin Ball . Transviguium A (Mangade 2) 0                                                                                                    |
|                                | holdet og tælles ned på bookinger for                                                                             | 28 (9/2017)         15:20         17:30         Martin bilik         Teamographic A (bitmigrade 2)         0           05 10:2017         16:20         17:30         Martin bilik         Teamographic A (bitmigrade 2)         0                     |
|                                | borgeren - også antal gange, borger har                                                                           | 21 12 10 2017 16 30 17 20 Martin Edit Trainingsout A ((distinguish 2) 0                                                                                                    |
|                                | tildelt (resterende)                                                                                              | 11122017         16.30         17.20         Marcin Bak         Tempingson A (Delegade 2)         0           25.152217         16.30         17.20         Marcin Bak         Tempingson A (Delegade 2)         0                                     |
|                                |                                                                                                    | 02.11.2017 19.30 17.20 Marin Elik Transgrove A (Otergale 2) 0                                                                                                    |
|                                |                                                                                                    | 08.11.2017 16.00 17.00 Martin Bak Transvogsvin A (dolangede 2) 0     16.11.2017 16.00 17.20 Martin Bak Transvogsvin A (dolangede 2) 0                                                                                                    |
|                                |                                                                                                    |                                                                                                    |

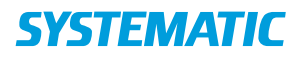

### Booking - Find ledig tid (WEB)

#### Forudsætning:

For at "Find ledig tid" virker, skal der være oprettet reservationer på medarbejderne. Brug navigationsseddel for "Reservationer".

| Fase         | Forklaring                                       | Navigation                                                                               |
|--------------|--------------------------------------------------|------------------------------------------------------------------------------------------|
| Fremsøg      | Fremsøg borger, der skal bookes en aftale på     | 0                                                                                        |
| borger       | og gå ind i borgerens kalender                   | ~                                                                                        |
|              |                                                  | 💼 Kalender                                                                               |
|              |                                                  |                                                                                          |
| Vælg en      | Vælg en enkeltaftale ud fra kortet Enkeltaftaler |                                                                                          |
| enkeltaftale | og klik på det. På den måde fremkommer           |                                                                                          |
|              | kortet "Booking" under kalenderen.               | Booking:                                                                                 |
|              |                                                  |                                                                                          |
| Find ledig   | For at finde en ledig tid for den forestående    |                                                                                          |
| tid          | booking trykkes pa "Find ledig tid".             | FIND LEDIG TID                                                                           |
|              | Bemærkning: Det er selvfølgelig også muligt at   |                                                                                          |
|              | booke, hvis du i forveien ved, hvornår           |                                                                                          |
|              | enkeltaftalen skal ligge. Indtast                |                                                                                          |
|              | informationerne tryk "Book".                     |                                                                                          |
|              | Navigationssedlen til dette forløb hedder        |                                                                                          |
|              | "Book enkeltaftale via WEB".                     |                                                                                          |
| Udfyld for   | Du kan finde en ledig tid ved at indtaste        |                                                                                          |
| "Find ledig  | ligge på og varigheden af aftalen. Herefter      |                                                                                          |
| tia          | trykkes "Find ledig tid"                         |                                                                                          |
| Find den tid | "Find ledig tid" er åben, og du har mulighed for | Find ledig tid ×                                                                         |
| som          | se                                               | Vicity experiention * Core Jargensen (dk319)X                                            |
| borgeren     | medarbejder/medarbejdere/organisationens         | Madatelejéde * * * * * * * * * * * * * * * * * * *                                       |
| skal have    | ledige tider for netop den enkeltaftale/ydelse,  | 1000/04-1<br>00.15 ×<br>■ PNO LEON TO:                                                   |
| "find ledig  | du vil booke, HVIS den er lagt ind i en          | Dath Dist Independet Die Unigendet Medizeligier<br>18.08.2019 13.09 14.00 Lone Jargemenn |
| tid" er åben | reservationsblok.                                | 22.08.2018 13.50 14.00 Long Jargansen<br>28.08.2019 13.30 14.00 Long Jargansen           |
|              | Vælg den tid, som passer borgeren.               | 05.05.2018 13.00 16.00 Lone Argensen                                                     |
| Ledige       | Klik på den på den ønskede ledige tid.           |                                                                                          |
| tidspunkter  | Den valgte tid bliver sat under kortet           | воок                                                                                     |
| ses          | booking fryk pa book for at booke altalen.       |                                                                                          |

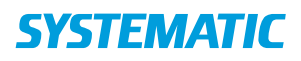

# Booking - Reservationsblokke til "Find ledig tid"

| Fase                   | Forklaring                                       | Navigation                                                        |
|------------------------|--------------------------------------------------|-------------------------------------------------------------------|
| Intro                  | Med Reservation kan du bruge funktionen          |                                                                   |
|                        | Find ledig tid og samtidig vise hvilke dage i    |                                                                   |
|                        | din kalender, som er reserveret til specifikke   |                                                                   |
|                        | opgaver (aftaler).                               |                                                                   |
| Opret reservationer    | For at oprette reservationer skal du have        | A Mit Overblik                                                    |
|                        | reservations-administrationsrettigheden.         |                                                                   |
|                        | Klik på indstillinger i venstre side af skærmen  |                                                                   |
|                        | og vælg Reservationer.                           | 💦 Udstyr                                                          |
|                        |                                                  | Decentrationer                                                    |
|                        |                                                  | Reservationer                                                     |
| Opret                  | Når du klikker på reservationer, kommer          |                                                                   |
| reservationsdefinition | kalenderen frem.                                 | A Mit Overblik                                                    |
|                        |                                                  | D Lokationer                                                      |
|                        | 1. Vælg den bruger, som du ønsker at             | B Udstyr                                                          |
|                        | arbejde med.                                     | Reservationer                                                     |
|                        | 2. Klik på Tilføj definition                     |                                                                   |
|                        | 2 Så åbner reconvetionsdefinition                | TILFØJ DEFINITION                                                 |
|                        | dialogen                                         |                                                                   |
| Opret                  | I dialogen kan du se eksisterende                | Reservations definition                                           |
| reservationsdefinition | definitioner.                                    | Aktiv Farre Titel                                                 |
|                        | Hvis du skal lave en ny, klik på Tilføj Ny.      | V KOL kool V Kandat kold                                          |
|                        | Nu åbner dialogen Tilføj definition.             | transingualitatie     orenomentation all functions or destinition |
|                        | Udfyld felterne. Det er her, du angiver, hvilke  | ambulatira                                                        |
|                        | enkeltaftaler og/eller ydelser, der skal ligge i | TILEØJINY                                                         |
|                        | blokken.                                         |                                                                   |
|                        | Så kommer du tilbage til kalenderen.             |                                                                   |
| Tilføi Blok            | 1. Klik på tilføi blok                           |                                                                   |
|                        | 2. Vælg den reservationsdefinition som du        | ▲<br>■                                                            |
|                        | ønsker at bruge                                  |                                                                   |
|                        | 3. Vælg ugedag og tidsrum                        |                                                                   |
|                        | 5. Tilføj evt ekstra tidsblok hvis du ønsker     |                                                                   |
|                        | at reservere samme type blok på flere            |                                                                   |
|                        | tidspunkter i løbet af ugen.                     |                                                                   |
|                        | 6. Marker om der skal udrulles på                | B nor                                                             |
|                        | helligdage, sæt startdato og                     |                                                                   |
|                        | gentagelsesmønster                               |                                                                   |
|                        | 7. Klik på gem.                                  |                                                                   |
|                        | 8. Gă retur til mit overblik                     |                                                                   |
| Find ledig tid         | Det er nu muligt at bruge "Find ledig tid" på    | Se navigationsseddel for "find ledig tid"                         |
|                        | de aftaler/ydelser, der er lagt ind i blokke hos |                                                                   |
|                        | medarbejdere.                                    |                                                                   |

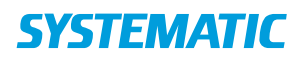

### Booking – Seriebooking i borgers kalender (WEB)

| Fase          | Forklaring                                           | Navigation                                            |
|---------------|------------------------------------------------------|-------------------------------------------------------|
| Serie         | I "Borgers kalender" er det muligt, at booke en      | Kalender –                                            |
| booking i     | enkelt aftale eller som en række aftaler i en serie. |                                                       |
| borgeres      | Aben borgerens kalender.                             |                                                       |
| kalender      |                                                      |                                                       |
| Vælg "Enkelt  | Det er muligt via "Enkeltaftaler" og "Ydelser" at    | <ul> <li>Enkeltaftaler</li> <li>Ydelser</li> </ul>    |
| aftale" eller | foretage en serie booking. Start med at klikke pa    | eller                                                 |
| Ydelser       | den enkelt attale eller den ydelse du ønsker at      |                                                       |
| Udfyld        | Vælg hvilke(n) medarbeider(e) der skal være i        |                                                       |
| medarbeider   | med i seriebookingen.                                | Trine Kirkegaard Svendsen (trine) 🗙 Medarbejder       |
| medanoejaer   |                                                      |                                                       |
|               | Husk at du kan søge medarbejder inden for egen       |                                                       |
|               | organisation eller i hele kommunen. For at søge i    |                                                       |
|               | hele kommunen, skal du fjerne fluebenet i            | Egne                                                  |
|               | checkboksen ud for "Egne".                           |                                                       |
| Udfyld        | Marker "Serie" for at oprette en seriebookning.      | O Enkelt 💿 Serie                                      |
| kortet        | Udfyld titel på booking.                             |                                                       |
| "Booking"     | Udfyld Startdato* - hvornår bookingen starter.       |                                                       |
|               | Light data and the state of states and as            | Gentagelse TILFØJ GENTAGELSE                          |
|               | Oatyla neretter følgende:                            | Start gentagelse (uger) Gentagelse                    |
|               | • Start gentagelse (Uger) ex. anden uge fra          | Første uge                                            |
|               |                                                      |                                                       |
|               | Gentagelse ex. Hver uge                              | Ugedage<br>Ugedag                                     |
|               | • Ugedag, Starttidspunkt* og Sluttidspunkt*          | Mandag         Starttidspunkt*         Sluttidspunkt* |
|               |                                                      | TILFØJ TIDSBLOK                                       |
|               |                                                      |                                                       |
|               |                                                      |                                                       |
|               | Vurder om der skal udrulles på helligdage.           |                                                       |
|               | Vurder om der skal udrulles på antal gange           |                                                       |
|               | eller pr. en dato.                                   |                                                       |
|               |                                                      |                                                       |
|               | OBS! Det er også muligt, at oprette en note på       |                                                       |
|               | bookingen.                                           |                                                       |
| Tilføj        | Det er muligt, at tilføje flere gentagelses          | TILFØJ GENTAGELSE                                     |
| Gentagelse    | perioder.                                            |                                                       |
| Tilføj        | Der er ligeledes muligt, at tilføje en eller flere   | TILFØJ TIDSBLOK                                       |
| tidsblok      | tidsblokke, så man kan rulle ud på flere             |                                                       |
| Vala          | Du skal nu valgo, om bosggat skal ofboldes i Fast    | Vælg lokation *                                       |
| Væig          | biem Hospital Dagcenter eller Andet                  | ● Eget hjem ○ Hospital ○ Dagcenter ○ Andet            |
| ιοκατιοή      |                                                      |                                                       |
| Book          | Klik på "Book", når alt er udfyldt. Bookingen vises  |                                                       |
|               | herefter i kalenderen.                               | ВООК                                                  |
|               |                                                      |                                                       |

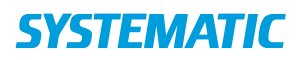

### Booking – Seriebooking i egen kalender (WEB)

| Fase            | Forklaring                                         | Navigation                                      |
|-----------------|----------------------------------------------------|-------------------------------------------------|
| Serie booking   | I "Min kalender" er det muligt, at booke en        |                                                 |
| i egen          | aftale som enkelte aftale eller som en række       | Min kalender                                    |
| kalender        | aftaler i en serie.                                |                                                 |
|                 | Dette gøres med udgangspunkt i "Opret aftale"      |                                                 |
| Udfyld          | Under kalenderen kan du oprette en aftale.         | Vælg organisation 👻                             |
| aftalen         | Vælg den organisation, som aftalen skal bookes     |                                                 |
|                 | til og hvilke(n) medarbejder(e) der skal være i    |                                                 |
|                 | med i seriebookingen.                              | Trine Kirkegaard Svendsen (trine) 🗙 Medarbejder |
|                 |                                                    |                                                 |
|                 |                                                    | Udstyr                                          |
|                 | Indtast en lokation og evt. udstyr til aftalen     |                                                 |
|                 |                                                    | Lokation                                        |
|                 | Klik nå "Onret aftale"                             |                                                 |
|                 |                                                    | OPRET AFTALE                                    |
|                 |                                                    |                                                 |
|                 |                                                    |                                                 |
|                 | Herved åbnes kortet "Booking"                      | Booking:                                        |
|                 |                                                    |                                                 |
| Udfyld kortet   | Marker "Serie" for at oprette en seriebookning.    | O Enkelt      Serie                             |
| "Booking"       | Udfyld titel på booking.                           |                                                 |
|                 | Udfyld Startdato*                                  |                                                 |
|                 | Lidfuld boroftor falgondo                          | Gentagelse TILFØJ GENTAGELSE                    |
|                 | • Start gentagelse (Uger) ex anden uge fra         | -<br>Start gentagelse (uger) Gentagelse         |
|                 | • Start gentagelse (Oger) ex. anden uge ha         | Første uge                                      |
|                 | <ul> <li>Gentagelse ex. Hver uge</li> </ul>        | Ugedage                                         |
|                 | <ul> <li>Ugedag, Starttidspunkt* og</li> </ul>     | Ugedag                                          |
|                 | Sluttidspunkt*                                     | Mandag   Starttidspunkt * Sluttidspunkt *       |
|                 |                                                    | TILFØJ TIDSBLOK                                 |
|                 |                                                    |                                                 |
|                 |                                                    |                                                 |
|                 | Vurder om der skal udrulles på helligdage.         |                                                 |
|                 | Vurder om der skal udrulle på antal gange          |                                                 |
|                 | eller pr. en dato.                                 |                                                 |
|                 | OBSI Der er også muligt, at oprette en note        |                                                 |
|                 | nå hookingen                                       |                                                 |
| Tilføi          | Det er muligt, at tilføie flere gentagelses        | TILFØJ GENTAGELSE                               |
| Gentagelse      | perioder.                                          |                                                 |
| Tilføj tidsblok | Der er ligeledes muligt, at tilføje en eller flere | TILFØJ TIDSBLOK                                 |
|                 | tidsblokke, så man kan rulle ud på flere           |                                                 |
|                 | forskellige dage.                                  |                                                 |
| Book            | Klik på "Book", når alt er udfyldt. Bookingen      | воок                                            |
|                 | vises neretter i kalenderen.                       | BOOK                                            |

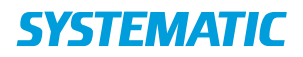

### Forløbsoverblik (WEB)

Forudsætning:

For at få et "Forløbsoverblik", skal forløbet være oprettet, bestilt og booket på borgeren.

| Fase              | Forklaring                                                                                                    | Navigation                                                                                                    |
|-------------------|----------------------------------------------------------------------------------------------------|----------------------------------------------------------------------------------------------------|
| Fremsøg borger    | Søg efter<br>borgeren enten<br>via CPR-nummer<br>eller direkte fra<br>et kort.                                     | Q ⊕                                                                                                    |
| Borgeroverblik    | Klik på det<br>ønskede forløb<br>på kortet "Aktive<br>forløb" på<br>borgerens<br>overblik                          | Aktive forløb<br>Genoptræningsforløb                                                                                                    |
| Visning af forløb | Forløbet åbnes<br>og der vises<br>bestilte<br>ydelser/hold<br>samt alle<br>bookede<br>ydelser/hold på<br>forløbet. | Indexed       Gent Hansen, 79 & (10038 0011)         Index       Gengtzeningsfolds         Index       Gengtzeningsfolds       Index         Index       Managem       Managem       Managem         Index       Managem       Managem       Managem         Index       Managem       Managem       Managem         Index       Managem       Managem       Managem         Index       Managem       Managem       Managem         Index       Managem       Man |

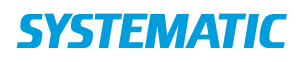

### Levering af hold og registrering af SKS-koder på §140 (web)

| Fase               | Forklaring              | Navigation                                                                                                    |  |
|--------------------|-------------------------|----------------------------------------------------------------------------------------------------|--|
| Dit personlig      | Find kortet "Hold i     | Min kalender Ydelsesoverblik                                                                                                |  |
| overblik           | dag".                   | Holdoversigt Borgere med like plantage yelder 10                                                                            |  |
|                    | Vælg det hold du vil    | Estern kommunikation                                                                                                    |  |
|                    | levere                  | K0Lhold 1330 - 1400                                                                                                    |  |
|                    |                         | Blandet hold 08:00 - 10:00 🗸                                                                                                |  |
|                    |                         |                                                                                                    |  |
|                    | "Holdoversigt"-fanen    | Mc Ownsia                                                                                                    |  |
|                    | åbnes, og der vises et  | Hold i perioden 17.03 - 18.03                                                                                               |  |
|                    | "Hold i perioden"-      | VIS 2 DAGE TIOUGRE ^                                                                                                    |  |
|                    | kortet.                 | №3         Evalem kommunitation           Topologicka E Calogon, Ostergale 23                                               |  |
|                    | Find dit hold på kortet | KOL-hold 17 03.18 13.30 - 14.00<br>Transinglikaki Clalogen, Ostorgude 23                                                    |  |
|                    | og klik på det.         | Blandet huld 18, 03.10 0940 - 11.00<br>Tarannegalskalat Chalugen, Østregade 23<br>1 af La dangues                           |  |
|                    |                         | KOX-hold 118.03.181.400 - 14.300<br>Tammingliokalat Dialogen, @stropade 22                                                  |  |
|                    |                         | 1 af 10 dirtsgere<br>VIS 2 LAGE SENERE V                                                                                    |  |
| Registrering af    | Der åbnes et nyt kort   |                                                                                                    |  |
| Fremmøde og SKS-   | "Levering af hold",     | Levering at hold                                                                                                    |  |
| koder              | hvor du finder alle     | K0L-bold                                                                                                    |  |
|                    | borgere, der er         | 18.03.18 14:00 - 14:30                                                                                                    |  |
|                    | tilmeldt dette hold.    | Marielie Søgaard (CK280)                                                                                                    |  |
|                    | Klik nå en af           | Jeppe Rasmussen (Single - Team Nordvest(sygepleje - Nord)                                                                   |  |
|                    | borgerne.               | 010130-1111                                                                                                    |  |
|                    | I feltet "Fremmøde"     | Eremmøde og kørsel                                                                                                    |  |
|                    | kan du vælge mellem     |                                                                                                    |  |
|                    | status "Fremmødt" og    | Fremmødt                                                                                                    |  |
|                    | "Udeblevet".            | Udeblevet                                                                                                    |  |
|                    | I feltet SKS-koder står | Ukendt                                                                                                    |  |
|                    | de SKS-koder, der er    | Bemærkninner                                                                                                    |  |
|                    | knyttet til holdet af   | benturninger                                                                                                    |  |
|                    | systemadministrator.    | SKS-koder                                                                                                    |  |
|                    | Klik på pilen i højre   | 220169 Vurdering af behov for foranstaltninger i hjemmet forud for udskrivning, BLNR Aktivitetsfræning af fysisk funktion 👻 |  |
|                    | side af feltet, hvis du |                                                                                                    |  |
|                    | vil skifte SKS-koderne. |                                                                                                    |  |
|                    |                         | Bemærk: Status "Fremmødt" og "Ukendt" indberettes der                                                                       |  |
| Lovering of holdet | Klik på de 2 prikker    | SKS-koder for, mens Udeblevet udelades.                                                                                     |  |
| Levering at holdet | Klik på de 3 prikker    | Levering af hold B                                                                                                    |  |
|                    | øverst i kortet.        | K0L-hold                                                                                                    |  |
|                    | vælg Lever.             | 18.03.18 14:00 - 14:30<br>Marlene Søgaard (ck:280)                                                                          |  |
|                    |                         | Jeppe Rasmussen (Single - Team Nordvest(sygepleje - Nord)<br>010130-1111                                                    |  |
|                    |                         | SKS-koder<br>BGF Interventioner ved behandling af respirationslidelser<br>BRS Samtaleterapi                                 |  |

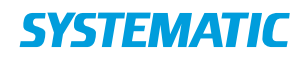

# Levering af ydelse og registrering af SKS koder på §140 ydelse (APP)

| Fase                                                        | Forklaring                                                                                                    | Navigation                                                                                                    |
|-------------------------------------------------------------|----------------------------------------------------------------------------------------------------|----------------------------------------------------------------------------------------------------|
| Dit personlige<br>overblik                                  | Gå på kortet "Aftaler i dag" og vælg den<br>borger du ønsker at registrere på, ved at<br>klikke på borgeren.                                                     | Audres Segand<br>Markes Segand<br>Markes Segand<br>Markes Segand<br>Markes (seg )<br>Markes (seg )<br>Markes (                                                                                                    |
| Borgeroverblikket                                           | Gå på borgerens "Aftaler i dag"- kort og<br>find aftalen.<br>Åbn aftalen ved at trykke på den.                                                                   | Carl Hanner, 75 & Carl Hanner, 75 & Carl Hanner, |
| Valg og registrering<br>af SKS-koder ved §<br>140 - ydelser | Tryk på de 3 prikker ud for aftalens navn<br>(grå bar).<br>Vælg menupunktet "vælg SKS-koder"                                                                     | Cart Hansen, 79 Mr     Table     Minore     Minore                                                                                                    |
|                                                             | Vælg SKS-koderne ved at sætte flueben i<br>de relevante tjekbokse for Android, for<br>IOS sættes flueben ved at klikke på<br>teksten.                            | Android:<br>SKS-koder til Indberetning  UK25 Selvtæning efter instaktion i tæningsrum  ETNA Frekkonstræning  BFS Sentaletningel                                                                                                    |
|                                                             | Gem ved at trykke på det øverste flueben<br>for Android, for IOS klik på OK.<br>Bemærk: SKS-koderne er opsat af<br>systemadministrator på de enkelte<br>ydelser. | IDS:<br>Initials bit 13.67 1755<br>Annuller SKS-koder til indbøretning OK<br>BRA Træning med relation til kognitive og intellektuelle funktioner V<br>BRD Peykomotorisk bevægelsesterapi                                                                                                    |
| Levering af ydelsen                                         | Tryk på de øverste 3 prikker (grøn bar) og<br>vælg menupunktet "Lever ydelser".                                                                                  | Corr Hansen, 79 år     Corr Hansen, 79 år     Corr Hansen, 79 år     Corr Genopotreming af funktionsnedsættelse     Lever ydelser     Lever ydelser     Lever ydelser     Lever ydelser     Lever ydelser på tidspunkt     Registrer afvigelse på besøg     Lever ydelser     Lever ydelser på tidspunkt     Registrer afvigelse på besøg     Lever ydelser     Lever ydelser     Lever yde            |
|                                                             | Nu kan du se, at slideren på aftalen på<br>borgerens "Aftaler i dag"-kort er grøn og<br>at der vises grønt flueben.                                              | 0 continues, 79 dr     1       1 continues, 79 dr     1       1 continues, 79 dr     1       1 continues, 79 dr     1       1 continues, 79 dr     1       1 continues, 70 dr     1       1 continues, 70 dr     1       1 continues, 70 dr     1       1 continues, 70 dr     1       1 continues, 70 dr     1       1 continues, 70 dr     1       1 continues, 70 dr     1       1 continues, 70 dr     1       1 continues, 70 dr     1       1 continues, 70 dr     1       1 continues, 70 dr     1       1 continues, 70 dr     1       1 continues, 70 dr     1       1 continues, 70 dr     1                                                                                                    |

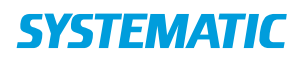

# Nedlæg et hold (WEB)

| Fase                    | Forklaring                                                                                                    | Navigation                                                                                                    |
|-------------------------|----------------------------------------------------------------------------------------------------|----------------------------------------------------------------------------------------------------|
| "Holdopsætning"         | Log ind på Cura og vælg menupunktet<br>"Holdopsætning".<br>Du skal have sikkerhedsrollen "Booking<br>administrator" for at gå ind på<br>"Holdopsætning" menupunktet.                                                | Line Line Egne organisationer Holdopsætning Log ud                                                                                                    |
| Kortet<br>"Holdtyper"   | På kortet "Holdtyper" vælger du den<br>holdtype, du ønsker.<br>På kortet "Holdtyper" findes alle<br>holdtyper, som er konfigureret i jeres<br>system.                                                               | Min Cuestik  Min Sulandar  Min Sulandar  Mindar  Mind |
| Kortet "Aktive<br>hold" | På kortet "Aktive hold" vælger du det<br>hold, du ønsker at nedlægge og klikker<br>på det for at åbne kortet "Detaljer for<br>holdet".<br>På "Aktive hold"-kortet finder du også<br>alle aktive hold af samme type. | Aktive hold KOL-hold Hver uge: Torsdag (08:30 - 09:30) Lokation: Mødelokale 1 Leverandør: Team Nordvest OPRET NYT HOLD                                                                                                    |
| Kortet "Aflys"          | Gå ned i bunden af kortet.<br>Klik på knappen "Aflys". Kortet "Aflys"<br>åbnes.                                                                                                    | Detailier for KOL-hold     ×       Mathematic     Mathematic       Mathematic     12       France Mathematic     Fighteria hold       Mathematic     Egype       Mathematic Seguerd (A280) X     Mediatolier       Mathematics     Egype       Mathematics     Egype       Ubstryf     Egype       Therm data     Egype       Thermatics     Egype       Thermatics     Egype                                                                                                    |
|                         | På kortet "Aflys" vælger du en årsag til<br>nedlæggelsen af holdet.<br>Klik på knappen "AFLYS".<br>Bemærk, at der ikke er hjælp til at få<br>borgere, der FB booket på boldet, på en                                | Aflys ×<br>10 fremtidige aftaler aflyses.<br>Book nye aftaler eller giv besked til berørte borgere.<br>Aflysningsårsag<br>For få ressourcer<br>For få deltagere<br>Tilbydes ikke længere<br>Holdandring<br>Andet                                                                                                    |
|                         | venteliste.                                                                                                    | FORTRYD AFLYS                                                                                                    |

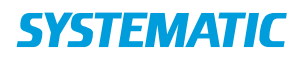

# Opsætning af hold (WEB)

| Fase                                     | Forklaring                                | Navigation                                                                                                    |
|------------------------------------------|-------------------------------------------|----------------------------------------------------------------------------------------------------|
| Log ind på Cura                          | Du skal have sikkerhedsrollen "Booking    | Line Line                                                                                                    |
| og Vælg                                  | administrator" for at komme ind på        |                                                                                                    |
| menupunktet "Holdopsætning"-menupunktet. |                                           | Egne organisationer                                                                                                    |
| "Holdopsætning"                          |                                           | Holdopsætning                                                                                                    |
|                                          |                                           | 🕞 Log ud                                                                                                    |
| l kortet                                 | På kortet "Holdtyper" findes alle         | A Mi Overbik                                                                                                    |
| "Holdtyper"                              | holdtyper, som er konfigureret i jeres    | Minikalender Holdtyper Holdowrsigt                                                                                                    |
| vælg et hold du                          | system. Om det er et hold med             | Bagoverbik     Brogers, der effer uzäknivning fra hospital har et langsfagligt     begrundet behov for genoptaming effer arazvatios, og som     derfor er uzäknivnent med og sproptaminggalna |
| vil oprette                              | tilknyttede SKS-koder (§ 140) er også     | Hindledhold Hindledhold Brogen, der efter utskinning fra hospital har et lagefragigt                                                                                                    |
|                                          | angivet i konfigurationen.                | begrundet behov for genoptening offet traume på hård og/eller<br>hånded, og som derfor er udskrevet med en genoptiseringsplan.                                                                |
|                                          | Vælg det hold, du vil oprette ved at      | Cancerhold<br>Biopre, dur ether dudshirvong fra hospital har et lagetagligt<br>begrundet behord fra genoptierning grundet cancer, og som dierfor<br>er unskriverer med en genoptiarninggjund. |
|                                          | klikke på det. Herved kommer kortet       |                                                                                                    |
|                                          | "Aktive hold" frem foroven.               |                                                                                                    |
| I kortet "Aktive                         | På "Aktive hold"-kortet finder du også    | Altivohold                                                                                                    |
| hold vælg                                | alle aktive hold af samme type i din      | Aktive hold                                                                                                    |
| "OPRET NYT                               | organisation.                             | OPRET NYT HOLD                                                                                                    |
| HOLD"                                    |                                           | Klik her                                                                                                    |
|                                          | Du han washen faltet "Uhan da an" an aste |                                                                                                    |
| Catyla de                                | Du kan under feltet Ogedage oprette       | Opret nyt hold ×                                                                                                    |
| forskellige feiter.                      | flere dage med forskellige tidspunkter.   | Holdsaw"                                                                                                    |
|                                          | Du kan sætte flere medarbejdere på et     | KOL-hold Flydende hold                                                                                                    |
|                                          | hold, og de vil alle få den på deres      | Max deltagere<br>10                                                                                                    |
|                                          | overblik på dagen.                        |                                                                                                    |
|                                          | Ved at fjerne flueben ud for "egne" kan   | Nexusgade X                                                                                                    |
|                                          | der vælges medarbejdere, lokaler og       | Træningslokale Nexusgade (Nexusgade 32, Curakøbing) X Z Egne                                                                                                    |
|                                          | udstyr udenfor egen login-organisation.   | Medarbejder Z Egne                                                                                                    |
|                                          |                                           | Udstyr 🗹 Egne                                                                                                    |
|                                          | OBS:                                      | Kommentar                                                                                                    |
|                                          | Sæt et flueben i boksen "Mulighed for     |                                                                                                    |
|                                          | forlængelse", hvis du ønsker at           |                                                                                                    |
|                                          | forlænge holdet eller have mulighed for   |                                                                                                    |
|                                          | det senere – det kan ikke ændres.         |                                                                                                    |
|                                          |                                           |                                                                                                    |
|                                          | Klik herefter på "Gem".                   |                                                                                                    |
| Kortet "Aktive                           | Det nye hold vises nu i kortet "Aktive    | Aktive hold                                                                                                    |
| hold" vises.                             | hold" og du kan nu oprette flere hold af  | KOL-hold booke                                                                                                    |
|                                          | denne type.                               | Onsdag (10:00 - 11:00) Torsdag (10:00 - 11:00)<br>Onsdag (10:00 - 11:00) Torsdag (10:00 - 11:00) Fredag<br>(10:00 - 11:00)                                                                    |
|                                          |                                           | Lokation: Træningslokale Nexusgade<br>Leverandør: Nexusgade<br>2 affaler onrettet                                                                                                    |
|                                          | Kortet vises nu også på dit overblik, når |                                                                                                    |
|                                          | du vælger menupunktet                     | OPRET NYT HOLD                                                                                                    |
|                                          | "Holdoversigt".                           |                                                                                                    |

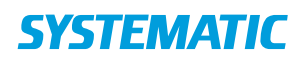

### Skift holdansvarlig(e) (medarbejdere på holdet)

| Fase                                                                                                    | Forklaring                                                                                                    | Navigation                                                                                                    |
|----------------------------------------------------------------------------------------------------|----------------------------------------------------------------------------------------------------|----------------------------------------------------------------------------------------------------|
| "Holdopsætning"                                                                                                    | Log ind på Cura og vælg menupunktet<br>"Holdopsætning".<br>Du skal have sikkerhedsrollen "Booking<br>administrator" for at gå ind på<br>"Holdopsætning"-menupunktet.                                                                              | Line Line Line Egne organisationer Holdopsætning Log ud                                                                                                    |
| Kortet<br>"Holdtyper"                                                                                                    | På kortet "Holdtyper" vælger du den<br>holdtype, du ønsker.<br>På kortet "Holdtyper" findes alle<br>holdtyper, som er konfigureret i jeres<br>system.                                                                                             | M C OutSik M C OutSik M C OUTSik M C OUTSik M C OUTSik M C OUTSik M C OUTSik M C OUTSik M C OUTSik M C OUTSik M C OUTSik M C OUTSik M C OUTSik M C OUTSik M C OUTSik M C OUTSik M C OUTSik M C OUTSik M C OUTSik M C OUTSik M C OUTSik M C OUTSik M C OUTSik M C OUTSik M C OUTSik M C OUTSik M C OUTSik M C OUTSik M C OUTSik |
| Kortet "Aktive<br>hold"                                                                                                    | På kortet "Aktive hold" vælger du det<br>hold, du ønsker at skifte den eller de<br>ansvarlige for og klikker på det – herved<br>åbner kortet "Deltaljer for holdet".<br>På "Aktive hold"-kortet finder du også<br>alle aktive hold af samme type. | Aktive hold KOL-hold Hver uge: Torsdag (08:30 - 09:30) Lokation: Mødelokale 1 Leverandør: Team Nordvest OPRET NYT HOLD                                                                                                    |
| Kortet "Detaljer<br>for holdet"Find feltet "medarbejder".for holdet"Fjern den medarbejder, der skal<br>ved at Klikke på x-ét ved navnet.<br>Søg den nye medarbejder.<br>Afslut opdateringen ved at vælge<br>"Opdater booking".Ved at fjerne flueben ud for "egr |                                                                                                    | Detaljer for KOL-hold     ×       Hostown     Max. defagere       KOL-hold     12       Kommentar     *       Team Nordvest ×     •       Medelokale 1 (g. g) ×     •       Medelokale 1 (g. g) ×     •       Medelokale 1 (g. g) ×     •       Medelokale 1 (g. g) ×     •       Medelokale 1 (g. g) ×     •       Egne     •       Medelokale 1 (g. g) ×     •       Egne     •                                                                                                    |
|                                                                                                    | der vælges medarbejdere, lokaler og<br>udstyr uden for egen login-<br>organisation.                                                                                                    | Vorsyn Egne<br>Proto shate<br>25.07.2018 AFLVS OPDATER BOOKING                                                                                                    |